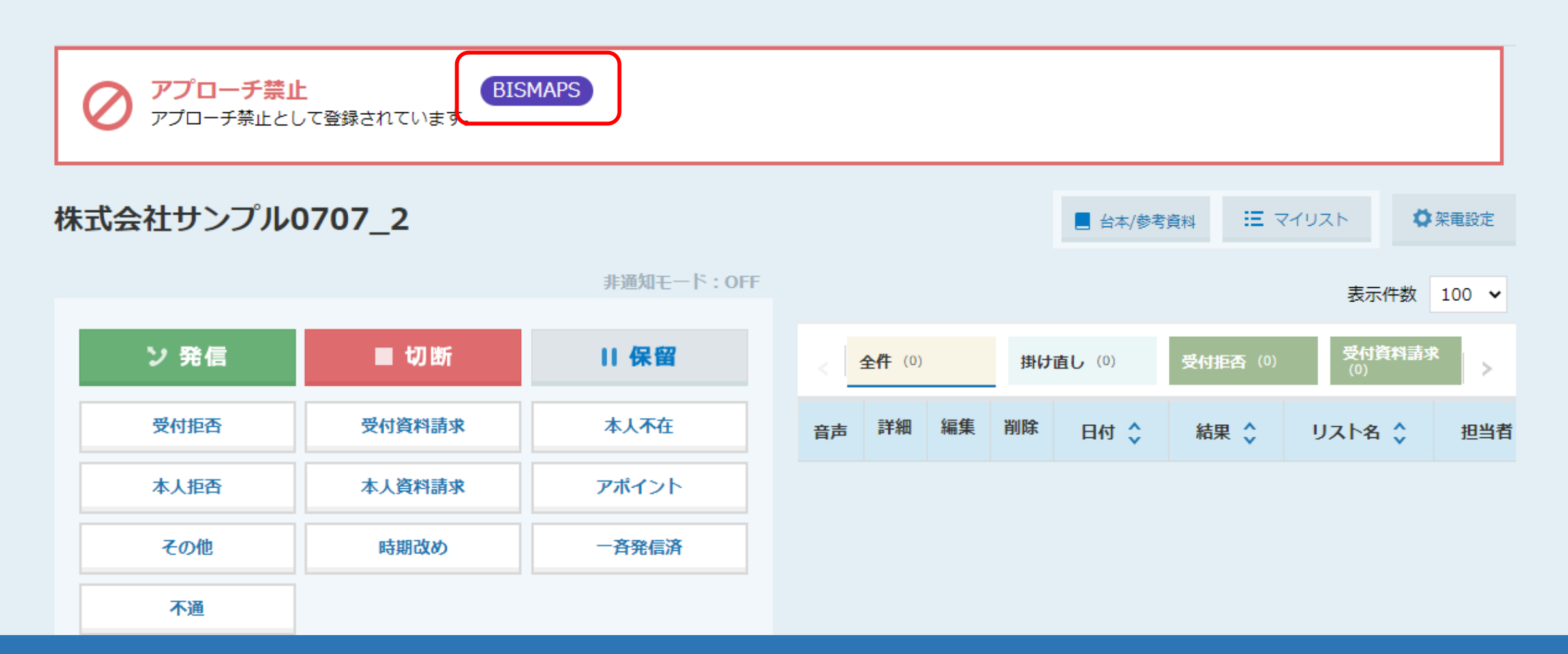

## ~アプローチ禁止ラベルを(オートコールスキップ除外ラベル)を アプローチリストに設定する方法~

最終更新日:2022年7月29日

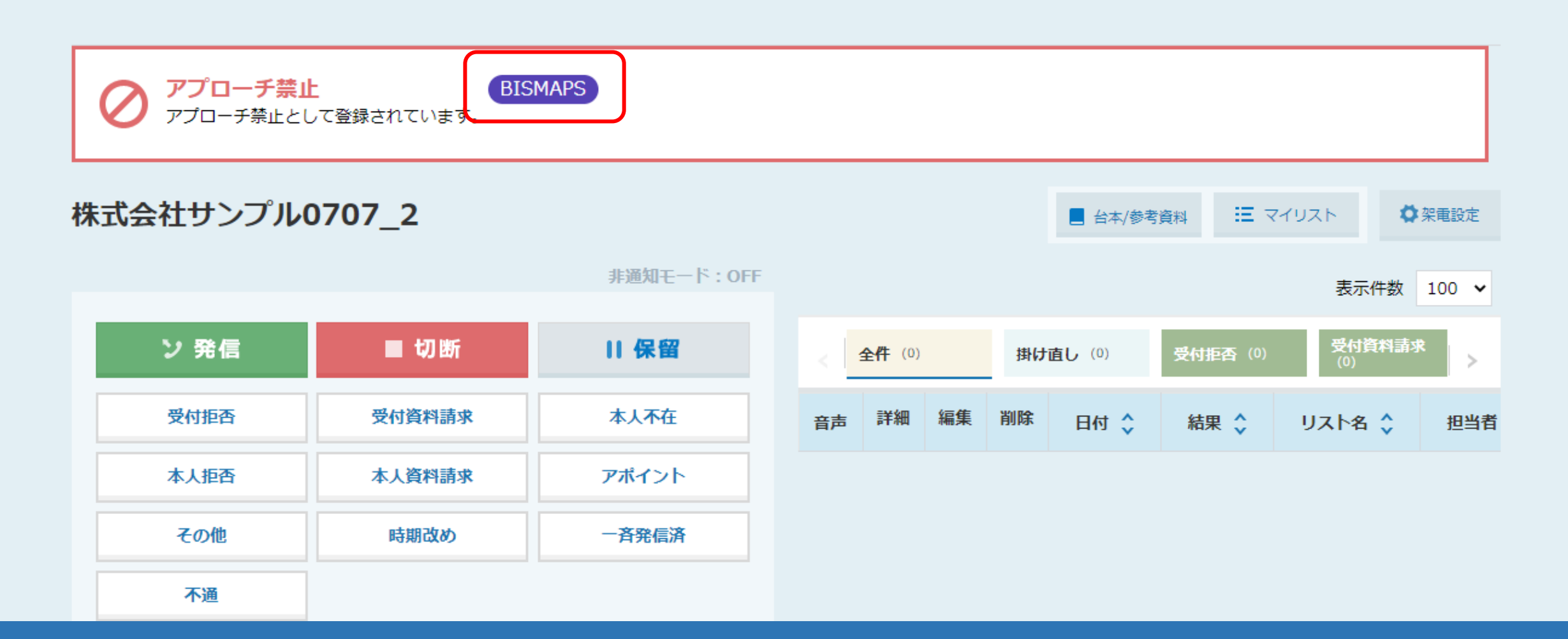

アプローチ禁止ラベルを「オートコールスキップ除外ラベル」としてアプローチリストに設定することで、 オートコール中、そのラベルが付与された企業は<u>スキップされずに</u>架電することができます。

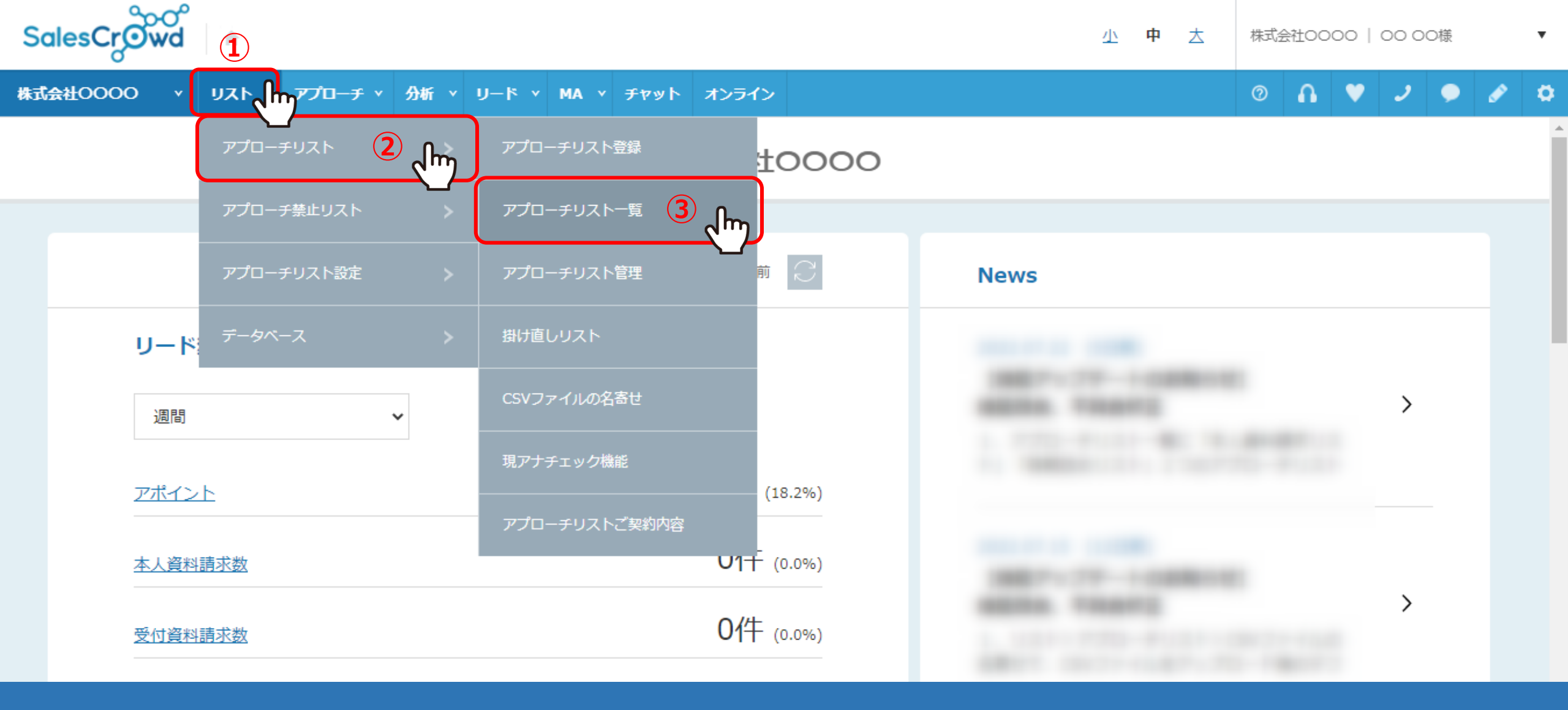

①上部メニュー「リスト」より、②「アプローチリスト」を選択し、 ③「アプローチリスト一覧」をクリックします。

※アプローチリストを新規に登録する場合は「アプローチリスト登録」を選択します。

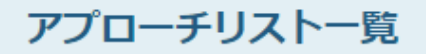

作業を行うアプローチリストを選んでください。

<u>すべてのアプローチリストを表示する ></u>

| 検索したいアプローチリスト名を入力してください                        | 検索 | アプローチリスト管理 |
|------------------------------------------------|----|------------|
| □ アプローチリスト内の企業名,電話番号で検索したい場合は、チェックを入れてから検索してくた | きい |            |

| 登録済み | 1件 | 作業を選択して    | てください 🗸   | 実行      | C | SVダウンロード | 印刷   |              |       | 表示件数        | 100 🗸 |
|------|----|------------|-----------|---------|---|----------|------|--------------|-------|-------------|-------|
| 全選択  | 編集 | 商材名 🛟      | アプローヲ     | Fリスト名 🛟 |   | プランニングタグ | 最終作業 | <b>美日時 🛟</b> | 未作業 🛟 | 架電/有効リスト/全体 | 資料課   |
|      | 4  |            |           |         |   |          |      | 合計数          |       |             |       |
|      |    | SalesCrowd | 株式会社サンプルの | 0707_1  |   |          |      |              |       |             |       |
|      |    |            |           |         |   |          |      |              |       |             | _     |

④アプローチリストの「編集」をクリックします。

## アプローチリストを編集

アプローチリストの詳細情報を入力してください。 アプローチ禁止ラベル選択 リスト名 必須 株式会社サンプル0707\_1 名前を検索 検索 □ 全選択/全解除 リスト属性 アウトバウンド 選択 相当者 رآس プランニングタグ エリア BISMAPS 部署 6 ( Jem オートコールスキップ 5 <sup>選択</sup>(hm) 除外ラベル 呼出部署1 呼出部署2 7 呼出部署3 選択する 備考 h

⑤アプローチリストを編集画面で、オートコールスキップ除外ラベルの「選択」をクリックします。

⑥アプローチ禁止ラベル選択モーダルが表示されますので、 付与したいラベルにチェックを入れ、⑦「選択する」をクリックします。

## アプローチリストを編集

アプローチリストの詳細情報を入力してください。

| リスト名 颜              | 株式会社サンプル0707_1  |
|---------------------|-----------------|
| リスト属性               | アウトバウンド         |
| プランニングタグ            | エリア             |
|                     | 部署              |
|                     | 編集 >            |
| オートコールスキップ<br>除外ラベル | BISMAPS<br>選択 > |
| 呼出部署1               |                 |
| 呼出部署2               |                 |
| 呼出部署3               |                 |
| 備考                  |                 |

⑧選択したラベルが表示されます。

ページ下部の「最終確認へ」>「登録する」で、アプローチリストの編集を完了させます。

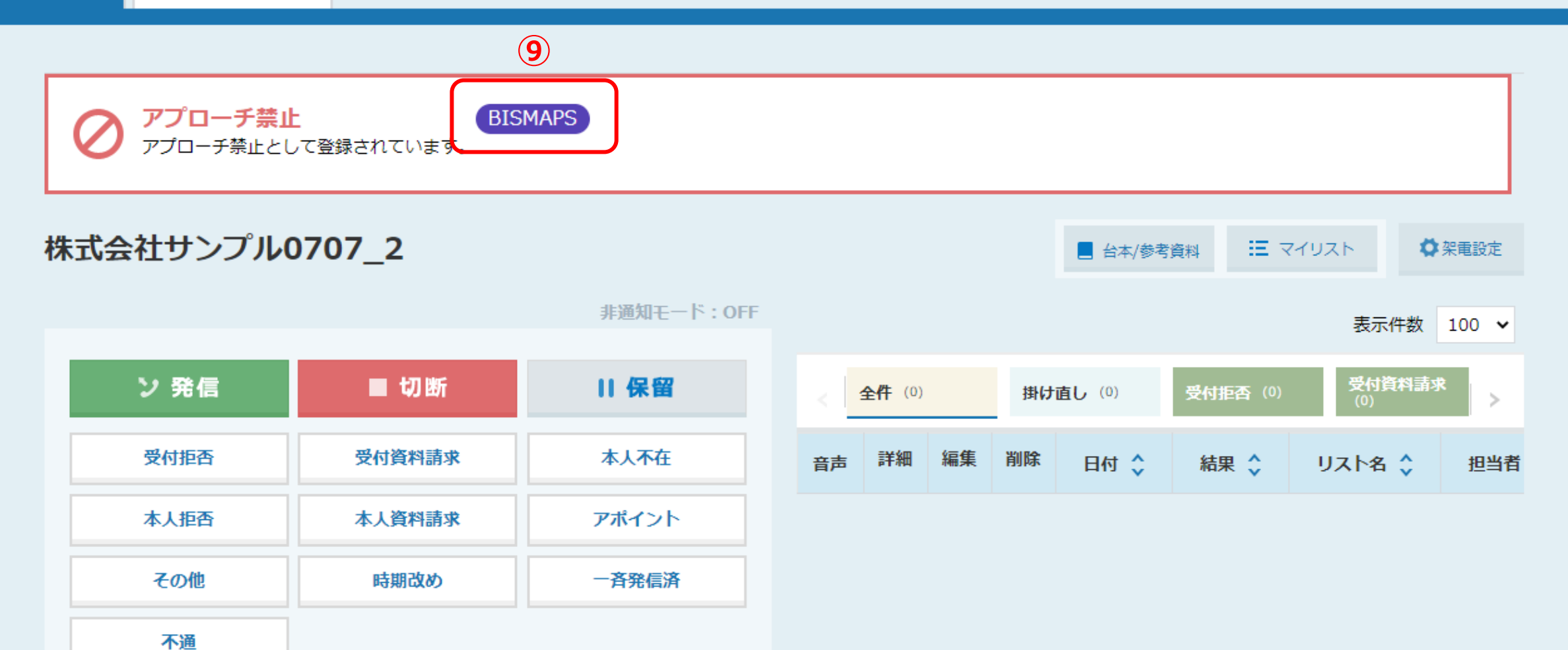

⑨アプローチ禁止先になっている場合、アプローチ詳細画面にラベルが表示され、 オートコール中でも、スキップされずに架電することができます。